# ASCN2021

The 3rd ASEAN-Japan Smart Cities Network High Level Meeting

How to Book a Business Matching

#### Please select the exhibitor you are interested in from the Exhibitor List

Exhibitor

| All 🕥 History | CLEAR FILTER                                                                                                    | <br>1 | Click TFILTER to open                                  |
|---------------|----------------------------------------------------------------------------------------------------|-------|--------------------------------------------------------|
| Filters       | Q Search                                                                                                    |       | the detailed search screen.                            |
| Category      | Traffic/Mobility (交通モビリティ) Energy (エネルギー) Disaster Prevention (防災) Infrastructure Maintenance (インフラ維持管理) Community Activation/Sightseeing (観光地域活性化) Health/Medical (健康医療)                                                                                                    | ]     |                                                        |
| ·             | Agriculture, Forestry and Fisheries (電林八星集) Environment (環境) Security (ビキュリティ 見守り) Logisuics (物)(<br>Urban Planning/Maintenance (都市計画整備) Others (その他)                                                                                                    |       | You can filter your results by keywords or categories. |
| ()<br>FURUNO  | FURUNO Electric Co., Ltd. / 古野電気<br>Disaster Prevention (防災) Environment (環境)<br>FURUNO's meteorological monitoring and analysing systemFURUNO has decades of technical expertise in<br>marine Radar development and is the clear leader in this industry. FURUNO, in close collaboration with many… |       |                                                        |
| @ TAKLWA      | Takuwa Corporation<br>Energy (エネルギー) Disaster Prevention (防災) Infrastructure Maintenance (インフラ維持管理)<br>Agriculture, Forestry and Fisheries (農林水産業) Urban Planning/Maintenance (都市計画整備) Others (その他)                                                                                                  |       |                                                        |
|               | SENSORS FOR DISASTER PREVENTION and WATER RESOURCEMANAGEMENTTakuwa is a manufacturer of water level gauge to measure the water level of river and dam in flood, and land slide occurrence detection sensor. We have be                                                                               |       |                                                        |

### Please select the date and time of your appointment at the bottom of the page

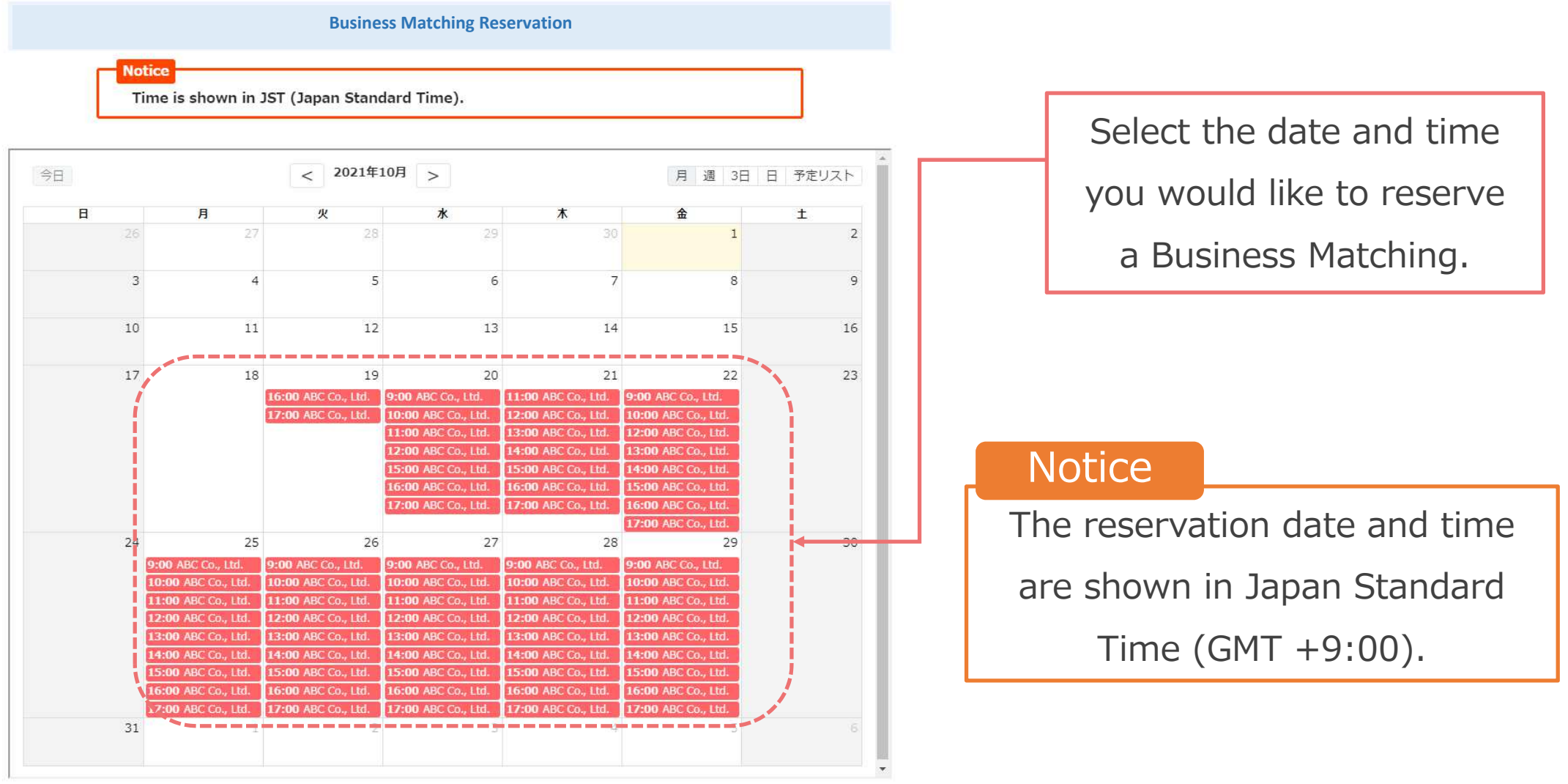

## Enter the applicant information, and if it is correct, submit the reservation

| ①                                                                | on The choice of date and time Customer Information Content confirmation                                                                                      | The choice of date and time Customer Information Content confirmation                                                                                                    |
|------------------------------------------------------------------|----------------------------------------------------------------------------------------------------|----------------------------------------------------------------------------------------------------|
| ABC Co., Ltd. v detai                                            | Do you have a Coubic account? Log in<br>To book with your monthly subscriptions, ticket books or credit card previously used,<br>you need to login.           | Before submitting the application, please check the reservation.<br>The booking has not been completed yet.<br>To submit the reservation application, you have to agree with Terms of service.<br>Display based on specific trade law |
| Business Matching Reservation                                    | Company name Required                                                                                                    | Reservations item                                                                                                    |
| ABC Co., Ltd<br>株式会社ABC                                          |                                                                                                    | Business Matching Reservation<br>event_meeting                                                                                                    |
| [ Notice ]                                                       | Department Required                                                                                                    | Reservation Wed, October 20, 2021<br>date and tim 13:00 - 13:50<br>e                                                                                                    |
| Time is shown in JST (Japan Standard Time).                      | Position Required                                                                                                    | Notes with respect to reservation                                                                                                    |
| Reservation date and time<br>Fri, October 22, 2021 13:00 - 13:50 | Family name Required                                                                                                    | Schedule change<br>Until the reservation date and time<br>Cancel<br>Until the reservation date and time                                                                                                    |
| next                                                             | First name Required                                                                                                    | Online meeting settings available<br>Online meeting will be set for this appointment. The meeting information<br>will be notified in the confirmation mail and the appointment detail page<br>on your dashboard.                      |
|                                                                  | Mail address Required<br>If you are using mobile e-mail address or free e-mail address, please make sure that it allows<br>to receive emails from coubic.com. | Reserve                                                                                                    |

#### You will receive a reservation confirmation email

| Q メールを検索                                                                                                    | ±±                                                                                                    |                        |                      |  |  |  |  |  |
|----------------------------------------------------------------------------------------------------|----------------------------------------------------------------------------------------------------|------------------------|----------------------|--|--|--|--|--|
|                                                                                                    |                                                                                                    |                        |                      |  |  |  |  |  |
| John Doe, your appointment is confirmed. D 愛信トレイメ                                                                                                    |                                                                                                    | When the               |                      |  |  |  |  |  |
| Business Matching Reservation <noreply@coubic.com> To 目分 +</noreply@coubic.com>                                                                                                    |                                                                                                    | 201                    |                      |  |  |  |  |  |
| John Doe,                                                                                                    |                                                                                                    |                        | appointment time     |  |  |  |  |  |
| Q メールを検索                                                                                                    | ᆓ                                                                                                    |                        | comes click the LIRI |  |  |  |  |  |
|                                                                                                    |                                                                                                    | comes, click the one   |                      |  |  |  |  |  |
| Service Provider:<br>Business Matching Reservation                                                                                                    |                                                                                                    | to start the Zoom      |                      |  |  |  |  |  |
| Appointment:<br>Fri, October 22 2021 13:00 ~ 13:50                                                                                                    |                                                                                                    |                        |                      |  |  |  |  |  |
| Online Meeting:                                                                                                    |                                                                                                    | Meeting.               |                      |  |  |  |  |  |
| * Online meeting on Fri, October 22 2021 13:00 ~ 13:50<br>Zoom Meeting UD: 97942221846                                                                                                    |                                                                                                    |                        |                      |  |  |  |  |  |
| https://coubic.com/online_meetings/join?online_meeting_id=BAhpA9EaAg%3D%3D-9162257f84b65                                                                                                    | URL to join:<br>https://coubic.com/online_meetings/join?online_meeting_id=BAhpA9EaAg%3D%3D-9162257f84b650d6e6a3e486e1174e626cf59607&reservation_id=BAhpBP0wsAE%3D-ac92ea29b931d9faad7cce69f7797ed647c433 |                        |                      |  |  |  |  |  |
| About ABC Co., Ltd.:<br>Business Matching Reservation                                                                                                    |                                                                                                    |                        |                      |  |  |  |  |  |
| ABC Co., Ltd<br>株式会社ABC                                                                                                    |                                                                                                    |                        |                      |  |  |  |  |  |
| [ Notice ]<br>Time is shown in JST (Japan Standard Time).                                                                                                    | ſ                                                                                                    |                        |                      |  |  |  |  |  |
|                                                                                                    | If you want to change or cancel                                                                                                    |                        |                      |  |  |  |  |  |
|                                                                                                    | VOUR FOCO                                                                                                    | rvation plaase use the |                      |  |  |  |  |  |
| ······································                                                                                                    | your reservation, please use the                                                                                                    |                        |                      |  |  |  |  |  |
| <ul> <li>You can cancel your appointment or change date below. Whether you can cancel actually you appoin</li> <li>Fri, October 22 2021 13:00 ~ 13:50 <u>Cancel / Schedule Change</u></li> <li>This is a system-generated email, please do not reply.</li> </ul> | URL at the bottom of the email.                                                                                                    |                        |                      |  |  |  |  |  |